# How to View Job Profile in Workday

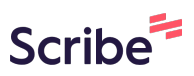

| 1 Navigate to W       | orkday.                                                                                                    |  |  |  |  |
|-----------------------|----------------------------------------------------------------------------------------------------|--|--|--|--|
| Type <b>Job Profi</b> | Type <b>Job Profile</b> in the Search Bar.                                                                                                    |  |  |  |  |
| Click on the Jo       | b Profile hyperlink.                                                                                                    |  |  |  |  |
|                       | Q job profile                                                                                                    |  |  |  |  |
|                       | Tasks and Reports         Job Profile         Report         View the detailed information for a specific job profile. Some of the included d name of the profile, the job code, management level, classification, and job cor Also included are the associated worker's compensation codes, certifications, cation requirements, languages, responsibilities, training, and work experience View as of, Job ProfileOptional prompt: none         Edit Job Profile         Task         Create Job Profile         Task         Find Job Profile |  |  |  |  |

2 In the Job Profile field, enter in the **Job Profile** name.

Click "OK"

| job profile                                         | 8                                                              |
|-----------------------------------------------------|----------------------------------------------------------------|
|                                                     |                                                                |
| rofile Of * Current Date  file * X TEST - Assistant | ×                                                              |
| Cancel                                              |                                                                |
|                                                     | rofile Of * Current Date  iiiiiiiiiiiiiiiiiiiiiiiiiiiiiiiiiiii |

# 3 Once you have selected the **Job Profile**, the top section of the **Overview** will display:

Inactive - Yes/No

Effective Date of the Job Profile

Date of Last Change to the Job Profile

Job Profile Name is the title of the Job Profile

Job Code is the number assigned to the Job Profile

| 88 | TEST - Assistant 🗖   | <b>四</b>                           |
|----|----------------------|------------------------------------|
|    | Overview Pay         | Qualifications                     |
| ٩  | Overview Characteris | stics Compensation Additional Data |
| ~  |                      |                                    |
| W  |                      |                                    |
| ŝ  | Inactive             | No                                 |
|    | Effective Date       | 10/05/2023                         |
|    | Date of Last Change  | 10/04/2023 04:12:00.109 PM         |
|    | Job Profile Name     | TEST - Assistant                   |
|    | Job Code             | J140                               |

### 4 Job Profile Summary is a brief overview of the Job Profile.

The Job Description section has 3 components:

**Essential Functions** 

Required Knowledge, Skills and Abilities \*

Minimum Education, Training and Experience Required \*

\*This information will be migrated to the Characteristics section in a future enhancement.

|     | Job Profile Summary | Under direction/supervision, performs nonexempt technical work to support operations a                                                                                                    |
|-----|---------------------|----------------------------------------------------------------------------------------------------|
| 88  |                     | The work requires knowledge of college human resources functions, requirements, practi<br>relations, classification and compensation, benefits, employee training and development,                                                         |
| a c |                     | Positions in this class provide support to other HRSTM staff. May lead student and/or ter                                                                                                    |
| ٩   | Job Description     | Essential Functions<br>Serves as a technician in the program area(s) assigned or supports and assists specialis                                                                                                    |
|     |                     | Answers and resolves technical and non-technical questions and correspondence in assi                                                                                                    |
| ☆   |                     | <b>Required Knowledge, Skills and Abilities</b><br>Knowledge of HR functions, laws, requirements, practices, procedures, terminology, and r                                                                                                |
| දරු |                     | Skills in effective communication to prepare business correspondence, manuals, guides,<br>sure understanding; problem solving to define problems, collect and analyze relevant info<br>tions; utilizes computer software and applications. |
|     |                     | Minimum Education, Training and Experience Required                                                                                                    |
|     |                     | Associate degree from an accredited college. Substantial administrative or cierical exper                                                                                                    |
|     |                     | Five years of related work experience.                                                                                                    |
| _   |                     | The equivalent combination of education, training, certification, license and/or experience                                                                                                    |

# 5 The Additional Job Description section contains the Physical Demands and the Work Environment for the role.

|                   | Additional Job Description | <b>Physical Demands</b><br>Ability to effectively communicate and exchange information with other employees and<br>the public. Ability to learn information from college and department communications and<br>technical sources. Ability to operate various items of office related equipment, such as, |
|-------------------|----------------------------|----------------------------------------------------------------------------------------------------|
| ٩                 |                            | The physical demands described here are representative of those that must be met by an employee to successfully perform the essential functions of the job. Reasonable accommodations may be made to enable individuals with disabilities to perform the essential functions                            |
| ☆                 |                            | Work Environment<br>Work is performed in an office setting.                                                                                                    |
| £Ç;}              |                            |                                                                                                    |
| $\langle \rangle$ |                            |                                                                                                    |

**6** Scroll further down within the Job Profile to view additional details.

Management Level is the degree of authority and responsibility.

Job Level reflects the internal alignment of the job.

**Job Family** is a group of jobs performing similar work based on function and primary duties.

**Job Classification** includes the US Standard Occupational Classification, Equal Employment Opportunity Job Category, Essential Personnel, and Shift Eligibility.

| 88         |                       |                                            |
|------------|-----------------------|--------------------------------------------|
|            | Job Title Default     | TEST - Assistant                           |
|            | Restrict to Country   | Currently not used by<br>Class/Comp        |
| ٩          | Management Level      | Individual Contributor                     |
| _          | Job Level             | Support III                                |
|            | Job Family            | Human Resources                            |
| ₩<br>T     | Job Classifications   | 7                                          |
| Ś          | Work Shift Required   | Currently not                              |
|            | Public Job            | <ul> <li>used by<br/>Class/Comp</li> </ul> |
|            | Referral Payment Plan |                                            |
| _          |                       |                                            |
| $\bigcirc$ |                       |                                            |

# For additional information within the Job Profile, scroll up to the **Compensation** tab under Overview.

The Compensation Grade and Compensation Grade Profile are listed.

7

| Overview     Characteristics     Compensation     Additional Data       Compensation Grade     25       Compensation Grade Profile     Hourly Employees | Overview Pay Qualifications                 |                 |
|----------------------------------------------------------------------------------------------------|---------------------------------------------|-----------------|
| Compensation Grade     25       Compensation Grade Profile     Hourly Employees                                                                         | Overview Characteristics Compensation       | Additional Data |
| Compensation Grade Profile Hourly Employees                                                                                                    | Compensation Grade 25                       |                 |
|                                                                                                    | Compensation Grade Profile Hourly Employees |                 |
| Impacted Eligibility Rules                                                                                                    | Impacted Eligibility Rules                  |                 |
|                                                                                                    |                                             |                 |

Click on **Additional Data** to review Financial Disclosure and Telework eligibility requirements for the role.

The **Financial Disclosure** options are yes, no, and depends on duties of the position.

If "yes," Financial Disclosure is required for the role.

If "no," Financial Disclosure is not required for this role.

If "depends," Financial Disclosure depends on duties of the position.

The **Telework** options are yes, no, and depends on unit operations.

If "yes," job is eligible for telework.

8

If "no," job is not eligible for telework.

If "depends," telework depends on unit operations.

| ଧ   | Overview Characteristics Compensation Additional Data |
|-----|-------------------------------------------------------|
|     | View As Of 10/27/2023                                 |
| £03 | Financial Disclosure                                  |
| -0- | Financial Disclosure Yes                              |
|     |                                                       |
|     | Telework Eligible                                     |
|     | Telework Eligible Yes                                 |
|     |                                                       |
|     |                                                       |
| _   |                                                       |

**9** For additional information within the Job Profile, scroll up.

#### Click on Pay - Pay Rate Type.

The **Pay Rate Type** indicates if the job is paid on an hourly or salary basis.

| Pay Rate Type | Job Exempt | Workers' Compensation Code |               |
|---------------|------------|----------------------------|---------------|
| Pay Rate Type | s 1 item   |                            | ≝ ╤ 🗆 。 🔳 🖽   |
| Country       |            |                            | Pay Rate Type |
| United States | of America |                            | Hourly        |

## 10 Click on Pay - Job Exempt.

Job Exempt, "yes" or "no" will display.

If "no," the job is nonexempt.

If "yes," the job is exempt.

| Pay Rate Type      | Job Exempt | Workers' Compensation Code |             |
|--------------------|------------|----------------------------|-------------|
| Job Exempt 1 iter  | n          |                            | ᆁ 후 🖬 J 🏼 🖽 |
| Country / Country  | Region     |                            | Job Exempt  |
| United States of A | merica     |                            | No          |

## 11 Click on Qualifications.

A menu of the Job Profile Qualifications currently in use displays.

Click on Certifications.

The **Certification** tab will identify the Certifications/Licenses required for the role.

| Certifications  | Competencies             | Skills | Education Languag                                                                              | es More 🗸                         |         |
|-----------------|--------------------------|--------|------------------------------------------------------------------------------------------------|-----------------------------------|---------|
| Certification 1 | item                     |        |                                                                                                | ⋬⋾п≀⊞                             | Ħ       |
| Required        | Country                  |        | Certification (Predefined)                                                                     | Certification (Not<br>Predefined) | l:<br>F |
| Yes             | United States of America |        | Professional in Human<br>Resources (PHR) - Human<br>Resource Certification Institute<br>(HRCI) |                                   | Ŧ       |

### 12 Click on Competencies.

The Job Profile Competencies are broad behaviors associated with the role. There are 4 Job

Profile Competencies:

1. Communication and Collaboration - what type of contacts, interactions, or sharing of information does the job have on a regular basis?

- 2. Decision Making what is the impact of the decisions typically made by this job?
- 3. Independence of Action what is the job's general degree of independence of action?
- 4. Problem Solving what is the nature of problems regularly encountered by this job?

Select the Competency statements that characterize the job's role.

| 88     | Cartifications Competencie | e Skille Education Languages Desponsibilities Training                                                                                                    | N  |
|--------|----------------------------|----------------------------------------------------------------------------------------------------|----|
| ≜_o.   | competencie                |                                                                                                    |    |
| ۵      | Competencies               |                                                                                                    |    |
|        | 4 items                    | ×                                                                                                    | X. |
|        | Required                   | Competency Targ                                                                                                    | ge |
| な<br>袋 | Yes                        | Communication and Collaboration - Contacts and information sharing are<br>internal/external to the College, for the primary reason of scheduling, coordinating<br>services, collaborating, etc.                                   |    |
|        | Yes                        | Decision Making - Decisions may affect a work unit or area within a department. May contribute to business and operational decisions that affect the department.                                                                  |    |
|        | Yes                        | Independence of Action - Results are defined and existing practices are used as guidelines to determine specific work methods and carries out work activities independently; supervisor/manager is available to resolve problems. |    |
|        | Yes                        | Problem Solving - Problems encountered are routine, somewhat repetitive and generally solved by following clear directions and procedures.                                                                                        |    |

#### 13 Click on Skills.

Job Profile Skills describe the proficiency, knowledge and training needed in the job. Each Skill is assigned a Skill Level:

1.Beginner: Represents an individual relatively new to field or role; entry level.

2.Intermediate: Experienced individual who demonstrates the ability to perform the Job's essential functions.

3.Experienced: Extensive accumulated experience; may serve as role model and mentor.

| Competencies | Skills                                                     | Education          | Languages | Responsibilities | Training         | Work Experience |        |  |
|--------------|------------------------------------------------------------|--------------------|-----------|------------------|------------------|-----------------|--------|--|
|              |                                                            |                    |           |                  |                  |                 |        |  |
|              |                                                            |                    |           |                  |                  |                 |        |  |
|              |                                                            |                    |           |                  |                  |                 | ×≣ ≡ I |  |
|              | Skill                                                      |                    |           | Skill Level      |                  |                 |        |  |
|              | Skill in indepen                                           | dent decision maki | ng        | 1 - Beginner     |                  |                 |        |  |
|              | Skill in effective communication (both written and verbal) |                    |           |                  | 2 - Intermediate |                 |        |  |
|              | Skill in customer service                                  |                    |           |                  | 3 - Experienced  |                 |        |  |
|              |                                                            |                    |           |                  |                  |                 |        |  |
|              |                                                            |                    |           |                  |                  |                 |        |  |
|              |                                                            |                    |           |                  |                  |                 |        |  |
|              |                                                            |                    |           |                  |                  |                 |        |  |
|              |                                                            |                    |           |                  |                  |                 |        |  |

14 Click on **Education** to view the minimum education required for the role.

|            |   |                           | Q job p      | rofile            |                  |          | × |  |
|------------|---|---------------------------|--------------|-------------------|------------------|----------|---|--|
| 88         | ٦ | EST - Assistant 🚥         | 帥            |                   |                  |          |   |  |
|            |   | Overview Pay Qualif       | ications     |                   |                  |          |   |  |
| ٩          |   | Certifications Competenci | es Skills Ed | ucation Languages | Responsibilities | Training | W |  |
| <u>5</u> 7 |   | Education 1 item          |              |                   |                  |          |   |  |
| A          |   | Required                  |              | Degree            |                  |          |   |  |
| ŝŝ         |   | Yes                       |              | Associates        |                  |          |   |  |
|            |   |                           |              |                   |                  |          |   |  |
|            |   |                           |              |                   |                  |          |   |  |
|            |   |                           |              |                   |                  |          |   |  |

## 15 Click Languages.

The **Language** required for the role will be listed along with the Ability/Proficiency of the language needed in the role.

|     |                    | Q job profile            |               | $\otimes$                              |        |     |  |  |
|-----|--------------------|--------------------------|---------------|----------------------------------------|--------|-----|--|--|
| 88  | TEST - Assistant   | ━━                       |               |                                        |        |     |  |  |
|     | Overview Pay       | Qualifications           |               |                                        |        |     |  |  |
| ٩   | Certifications Con | npetencies Skills Educat | ion Languages | Languages Responsibilities Training Wo |        |     |  |  |
|     | Languages 1 item   |                          |               |                                        |        | XII |  |  |
| м   | Required           | Language                 | Ability       | Profic                                 | ciency |     |  |  |
| ţţţ | Yes                | Spanish                  | Speaking      | Speaking 3- A                          |        |     |  |  |
|     |                    |                          |               |                                        |        |     |  |  |

# **16 Responsibilities, Training and Work Experience** tabs will be used in the future.

| ant 🚥 的         |        |           |                |                  |          |                 | PD |
|-----------------|--------|-----------|----------------|------------------|----------|-----------------|----|
| ay Qualificatio | ns     |           |                |                  |          |                 |    |
| Competencies    | Skills | Education | Languages      | Responsibilities | Training | Work Experience |    |
| litems          |        |           |                |                  |          | ≝ ╤ ◻ ᇅ ▦ ◼     |    |
|                 |        | Responsib | ility          |                  |          |                 | Î  |
|                 |        | No        | items availabl | e.               |          |                 | ÷  |
|                 |        |           |                |                  |          |                 |    |
|                 |        |           |                |                  |          |                 |    |
|                 |        |           |                |                  |          |                 |    |